## Reserving a Tennis or Pickleball Court at ATC Using the Club Automation System

- 1. Go to <u>https://albanytennisclub.org</u> and click the Court Reservations/Member Login button.
- 2. Login to your account for member portal access. If your e-mail address does not allow access, please contact the ATC office.
- 3. Select "Reserve a Court".
- 4. See the next page for detailed instructions.

Thank you for your patience while we bring the Club Automation court scheduler online. Feel free to "Contact Us" with questions or issues with your reservation.

Note that the member portal can be used to update your account information, review and pay your bill, and register for classes (junior class registration coming soon) or group events.

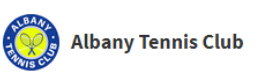

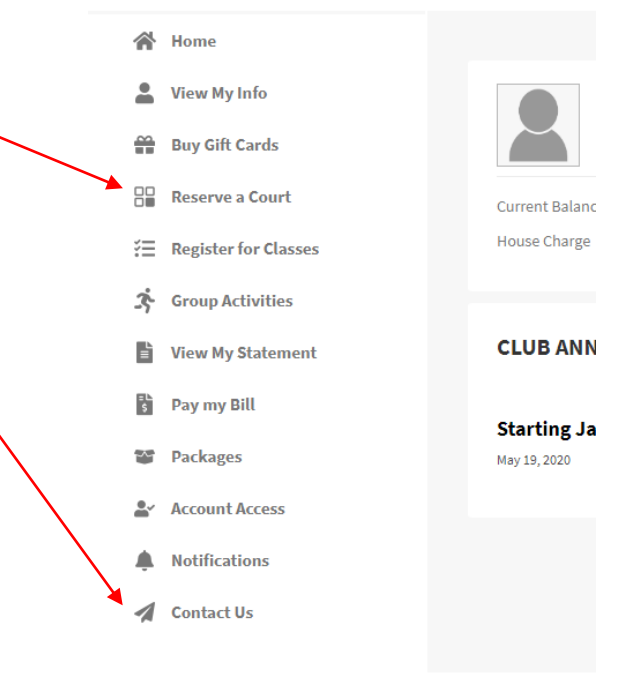

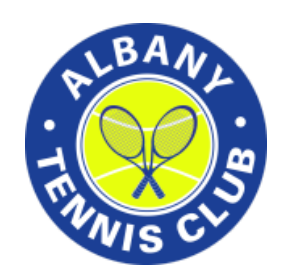

## Reserving a Tennis or Pickleball Court at ATC

- 1. Choose your reservation date
- 2. Choose either tennis or pickleball
- 3. "Reserve a Court"
- 4. Add ALL of the players that will be playing, including guests
- 5. Choose your reservation time from the court schedule
- 6. "Save Reservation"

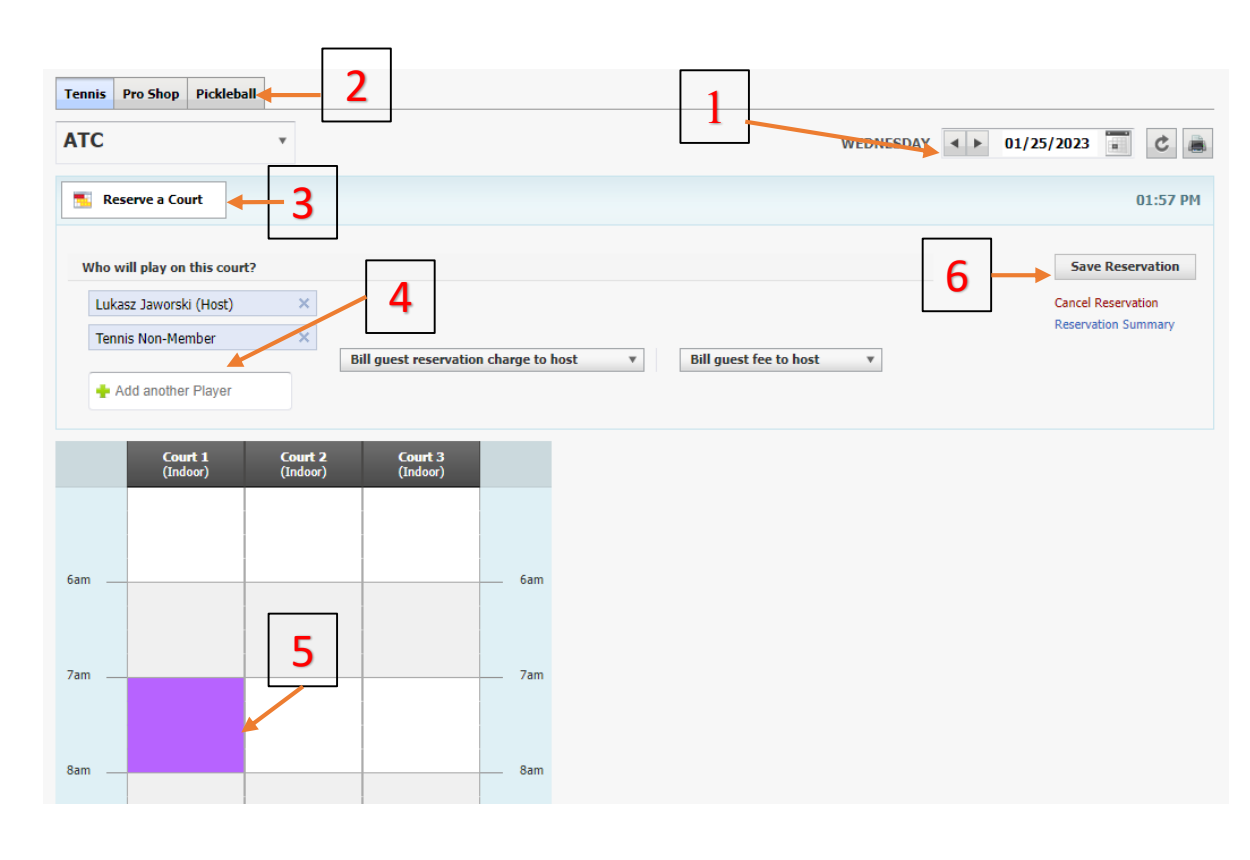

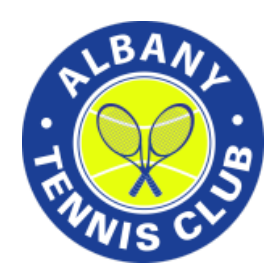

## Notes:

- Courts can be reserved in 15 minute increments for 30 – 90 minutes for tennis and 30 – 120 minutes for pickleball.
- Prime-time tennis courts (M-Th, 5pm 8pm) must be reserved from 5 or 5:15 – 6:30 or from 6:30 – 8 unless reserving on the same day of play.
- Court 3 cannot currently be reserved on-line for tennis. Contact the office for court 3 tennis reservations.
- Guest fees should always be billed to a member.
- If a guest is not in the system, please contact the office to have a guest profile created.